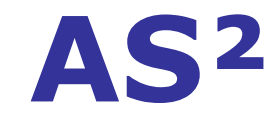

## Un outil conçu par des opticiens pour des opticiens

# Gestion de la caisse Pas à pas

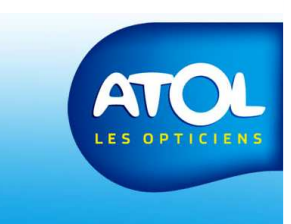

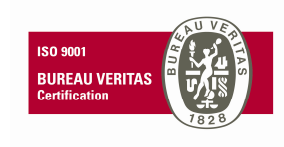

### **Table des matières**

| • | L'encaissement                                                                                                    | p. 07 à 17                           |
|---|----------------------------------------------------------------------------------------------------|--------------------------------------|
|   | <ul> <li>L'encaissement partiel (acompte)</li> </ul>                                                                          | p.07                                 |
|   | <ul> <li>L'encaissement total</li> </ul>                                                                                      | p.08                                 |
|   | <ul> <li>L'encaissement multiples équipements</li> </ul>                                                                      | p.09                                 |
|   | <ul> <li>L'encaissement de multiples clients</li> </ul>                                                                       | p. 10-11                             |
|   | <ul> <li>L'encaissement d'un acompte multi-équipement</li> </ul>                                                              | р. 12-13                             |
|   | <ul> <li>L'encaissement par multi-chèques</li> </ul>                                                                          | p.14-15                              |
|   | <ul> <li>L'encaissement multi-modes</li> </ul>                                                                                | p. 16                                |
|   | <ul> <li>Modifier un mode d'encaissement</li> </ul>                                                                           | p. 17                                |
|   | <ul> <li>Remplacer un chèque par des espèces sur une facture soldée</li> </ul>                                                | e p. 18-19                           |
| • | Le journal des espèces<br>– Saisie du fond de caisse<br>– Création d'un mouvement de caisse<br>– Création d'un code comptable | p.20-24<br>p. 21-22<br>p. 23<br>p.24 |
| • | Le journal des encaissements                                                                                                  | p. 25-27                             |
| • | Les banques                                                                                                    | p.28-29                              |
| • | Remise de chèques en banque                                                                                                   | p. 30-33                             |
| • | Les impayés                                                                                                    | p. 34-35                             |

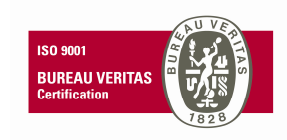

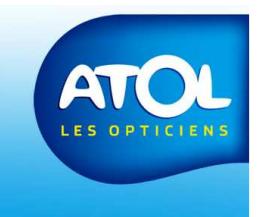

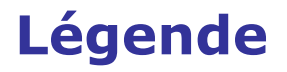

## Pour faire une action dans l'ordre : 1) Action

Pour avoir une explication : Explication

Le petit truc en plus :

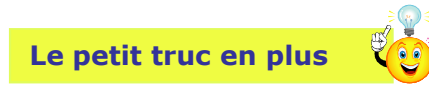

A lire attentivement : Attention !

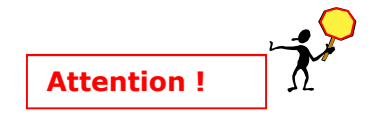

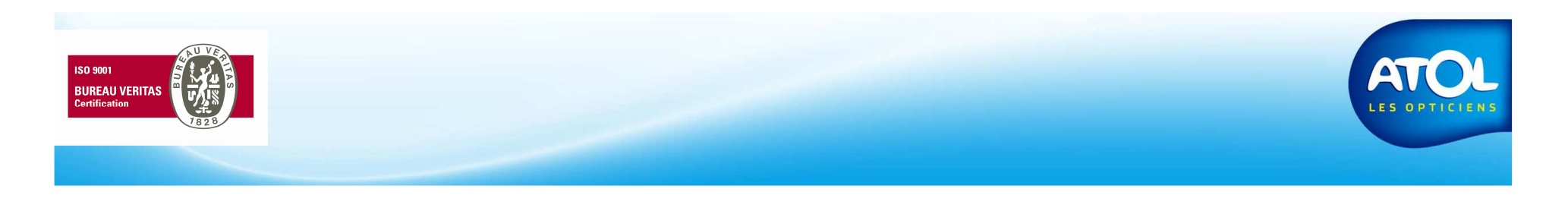

#### AS<sup>2</sup> - Présentation Les icônes que vous retrouverez dans AS2

- Pour ajouter un utilisateur, un client, un article.
- Pour supprimer un utilisateur, un client, un article 🛛 🎽
- Pour fermer une fenêtre :
- Pour enregistrer : 📙
- Pour enregistrer et quitter : 😽
- Pour sélectionner toute une liste :
- Pour rafraichir la fenêtre avec les nouvelles informations saisies
- Pour remettre à zéro la zone de filtre et faire une nouvelle recherche:
- Pour dupliquer un devis, un article, une formule... :
- Pour valider votre choix :

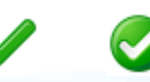

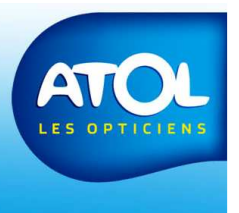

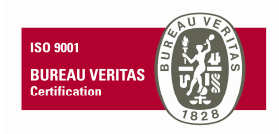

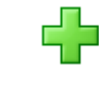

#### **Gestion de la Caisse**

Accès : Caisse → Gestion de la caisse → Encaissement

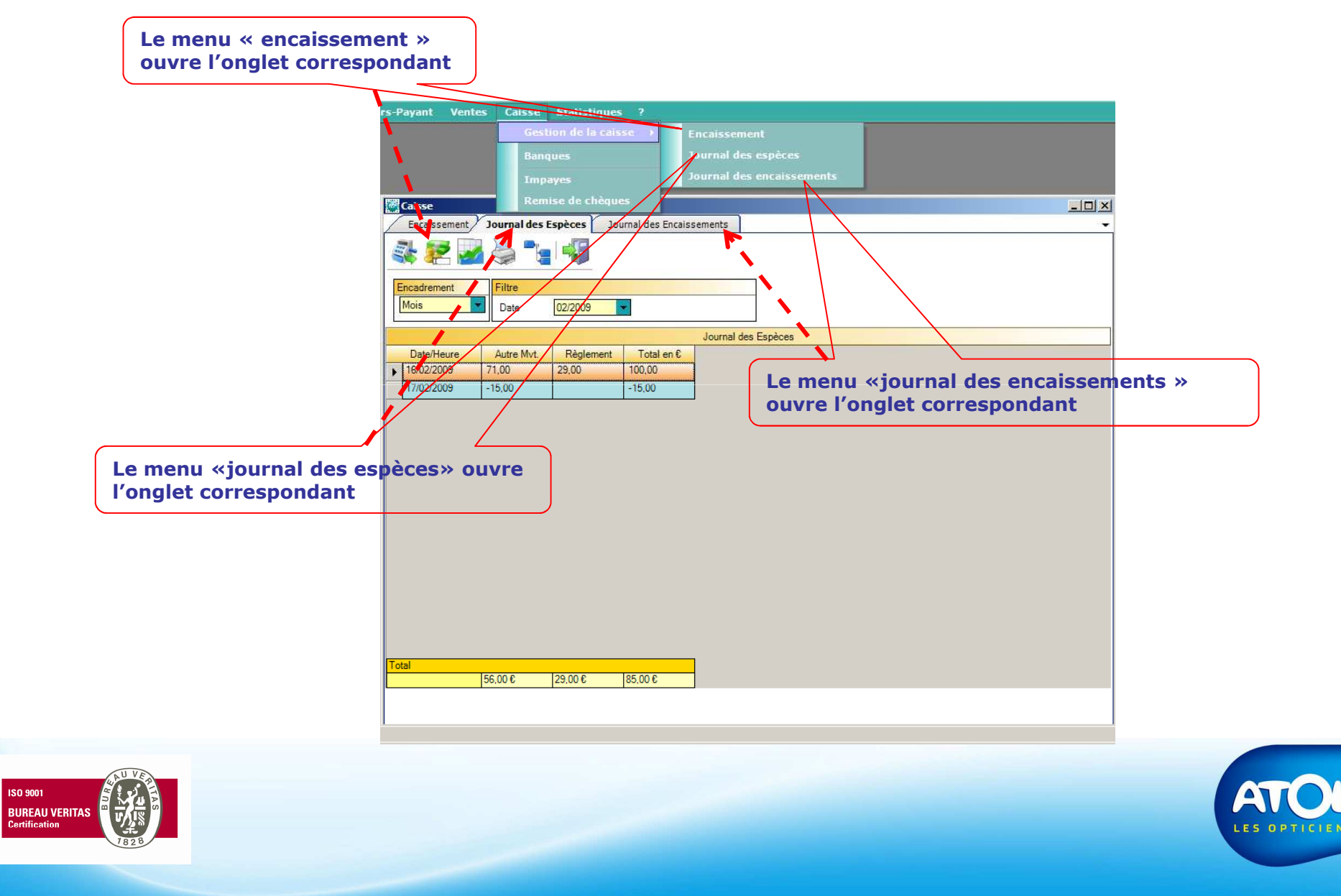